# 1 Hinweise für das Umsteigen auf RheumaDok V5.1.1

Für den Versionsübergang von einer Vorgängerversion brauchen Sie Ihre EDV-Konfiguration nicht zu verändern. Es reicht aus,

- die neue Version der Datenbankdatei ,RheumaDok.mdb' bereitzustellen
- die von Ihnen in der alten Version erfassten Daten zu übernehmen.

Die Installation einer neuen Access 2002- oder Access 2007-Laufzeitumgebung ist für den Übergang auf RheumaDok V5.1 **nicht** erforderlich.

Eine Liste der neuen und geänderten Funktionen finden Sie weiter unten.

Bitte beachten: Die Ablauffähigkeit unter Access 2000 ist nach Version 3.0 nicht mehr gegeben.

### 1.1 Bereitstellen der neuen Datenbankdatei

Für das Bereitstellen schlagen wir folgendes Vorgehen vor:

- Sorgen Sie dafür, dass kein Anwender die RheumaDok-Datenbankdatei gerade geöffnet hat
- Benennen Sie (z.B. mit dem Windows Explorer) die "alte" Datenbankdatei "Rheumadok.mdb' um in z.B. "RheumaDok\_alt.mdb'.

Das Umbenennen ist wichtig, damit beim Bereitstellen der neuen Datenbankdatei die alte Datenbankdatei (mit Ihren Patientendaten) nicht überschrieben wird!

 Holen Sie sich die neue Datenbankdatei ,Rheumadok.mdb' von der CD-ROM oder aus dem Internet und stellen Sie diese neue Datenbankdatei als an der Stelle bereit, wo sich bisher die alte Datenbankdatei befand.

Bitte beachten: Wenn Sie die Datenbankdatei ,RheumaDok.mdb' von der CD holen wollen, müssen Sie ggf. das Installationsprogramm beenden, falls dieses nach dem Einlegen der CD automatisch startet. Anschließend können Sie (z.B. mit dem Windows Explorer) die Datenbankdatei ,RheumaDok.mdb' von der CD in den gewünschten Ordner kopieren.

- Sie haben jetzt im gleichen Ordner eine neue Datenbankdatei ,Rheumadok.mdb' und eine alte Datenbankdatei ,Rheumadok\_alt.mdb'.
- Stellen Sie sicher, dass beide Datenbankdateien nicht schreibgeschützt sind.

Damit ist die neue Datenbankdatei bereit gestellt. Sie können nun die neue Version von RheumaDok über die bisherige Verknüpfung im Startmenü öffnen.

#### Nächster Schritt:

Öffnen Sie nun die neue Datenbankdatei ,Rheumadok.mdb' und führen Sie die "Datenübernahme für Versionsübergang" durch.

# 1.2 Datenübernahme für Versionsübergang

Diese Funktion übernimmt RheumaDok-Daten aus einer anderen RheumaDok-Datenbankdatei. Es darf sich bei der Quelle sowohl eine ältere als auch eine aktuelle RheumaDok-Version handeln. Eventuelle Daten in der Ziel-Datenbank werden vor der Übernahme komplett gelöscht.

Sie finden diese Funktion bei den Administratorfunktionen im Hauptformular.

| ſ | Administration                                                           |           |  |
|---|--------------------------------------------------------------------------|-----------|--|
|   | Datenübernahme für Versionsübergang 💽                                    | ausführen |  |
| l | Wählen Sie die gewünschte Admin-Funktion aus und drücken Sie 'ausführen' |           |  |

Es werden alle Patientendaten, Untersuchungsdaten und Konfigurationsdaten übernommen. Sie können nach erfolgter Übernahme direkt weiter arbeiten.

Wichtig zu wissen:

- Die Quell-Datenbank darf nicht geöffnet und nicht schreibgeschützt sein.
- Die Inhalte der Quell-Datenbank werden nicht verändert.

Als Vorbereitung der Übernahme

- Wählen Sie die Administratorfunktion "Datenübernahme für Versionsübergang" aus und drücken Sie den Knopf "ausführen".
- Wählen Sie die alte Datenbankdatei mit Ihren Patientendaten (im Beispiel ist das ,RheumaDok\_alt.mdb') als Quell-Datenbank aus

| Quell-Datenbank                    | c für Datenübernahme auswählen     | ? ×   |
|------------------------------------|------------------------------------|-------|
| <u>S</u> uchen in:                 | 🔁 RheumaDok 💽 🗢 🛍 🕂 📰 🗸            |       |
| Zuletzt<br>verwendete D<br>Desktop | RheumaDok.mdb<br>RheumaDok_alt.mdb |       |
| Dateien                            |                                    |       |
| Arbeitsplatz                       |                                    |       |
| Metzwerkumgeb                      | Dateiname: RheumaDok_alt.mdb       | fnen  |
| ung                                | Dateityp: Datenbank (*.mdb)        | echen |

• Beantworten Sie eine Sicherheitsabfrage mit "Ja" bzw. mit "Yes"

| Microsoft Access |                                                                                                    |  |
|------------------|----------------------------------------------------------------------------------------------------|--|
| 2                | Die ggf. vorhandenen RheumaDok-Daten werden nun mit den Daten aus der Quell-Datenbank überschrieben.<br>(Die Daten in der Quell-Datenbank werden dabei nicht verändert.)               |  |
|                  | $\label{eq:Quell-Datenbank} Quell-Datenbank ist `F:\Dateien\KOEELGAS\de_la\_camp\Entwicklung\test\RheumaDok\RheumaDok\_alt.mdb'.$                                                      |  |
|                  | Bitte beachten: Die Quell-Datenbank darf NICHT geöffnet und auch NICHT schreibgeschützt sein!<br>Anderenfalls kann die Quell-Datenbank evtl. nicht zur Datenübernahme geöffnet werden. |  |
|                  | Möchten Sie die Datenübernahme fortsetzen?                                                                                                    |  |
|                  | <u>N</u> ein                                                                                                    |  |

 Nach Abschluss der Datenübernahme oder nach Abbruch wird ein Ergebnisprotokoll angezeigt.

Zum Abschluss prüfen Sie nun das Ergebnisprotokoll. War alles in Ordnung, beenden Sie bitte RheumaDok.

- Bitte beachten: Mit der Version 4.0 wurden einige überflüssig gewordene Datenbankobjekte aus der Datenbankdatei entfernt. Wenn Sie bisher eine ältere Version als V4.0 verwendet haben, kann Ihr Protokoll daher einige Meldungen wie z.B. "Hinweis: Tabelle: 'T\_23\_Ablauf' ist in der Ziel-Datenbank nicht vorhanden." enthalten. Das ist so vorgesehen und in Ordnung.
- Bitte beachten: Ab Version 4.2 wird beim Versionsübergang zu jedem DAS28- oder FFbH-Datensatz geprüft, ob ein (nach der "7 Tage-Regel") passender Befunde-Datensatz vorhanden ist. Wenn nicht, wird automatisch ein solcher Befunde-Datensatz angelegt. Ihr Protokoll kann daher Meldungen wie z.B. "Hinweis: Für Patient Nr. 47110 wurde, passend zu einem FFbH-Datensatz, ein (leerer) Befunde-Datensatz mit Datum '24.03.10' in der Ziel-Datenbank angelegt." enthalten. Das ist so vorgesehen und in Ordnung.

#### 1.3 Bereitstellen der aktualisierten Bedienungsanleitung (bei Bedarf)

Hierfür besorgen Sie sich bitte noch die aktuellen Stände der Dateien "Bedienungsanleitung.doc" und/oder "Bedienungsanleitung.pdf".

Überschreiben Sie nun (z.B. mit dem Windows Explorer) auf jedem Client-PC die vorhandenen Dateien gleichen Namens durch die neuen Stände.

#### 1.4 Anpassung an Ihr Praxisumfeld

Zusätzliche Einstellungen sind nur erforderlich, wenn Sie nach dem Versionswechsel zusätzlich bestimmte Funktionen benutzen wollen, z.B.

- GDT-Schnittstelle
- Kerndokumentation
- Schnittstelle für mobile Erfassungssysteme
- Einstellungen für anwenderspezifische Erweiterungen.

Mehr Informationen dazu finden Sie in den entsprechenden Kapiteln dieser Bedienungsanleitung. Hinweis: Diese Einstellungen bleiben in der Regel beim Versionsübergang erhalten.

# 1.5 Unterschiede zwischen Version 5.0 und Version 5.1

Die Version 5.1 enthält u. a. Vorkehrungen für die Datenerfassung im Rahmen TK-Vertrages, also des Vertrags zwischen der Techniker Krankenkasse und dem BDRh.

 Erweiterungen f
ür die Datenerfassung im Rahmen des TK-Vertrages: Das Formular f
ür "erg
änzende Stammdaten" bietet jetzt die M
öglichkeit, einen Patienten als TK-Vertragspatienten zu markieren.

Das Hauptformular wurde so angepasst, dass bei einem markierten TK-Vertragspatienten die Module "Medikamente aktuell" und "DAS28" farbig (rot) hervorgehoben werden. Das Arztformular "Medikamente aktuell" bietet bei einem markierten TK-Vertragspatienten jetzt zusätzliche Eingabemöglichkeiten, um die vertragsgemäße Dokumentation zu ermöglichen. Außerdem werden die zu dokumentierenden Medikamente und Felder farbig (rot) hervorgehoben.

- Änderung in den Modulen "Medikamente aktuell" und "Medikamente früher": Einige Wirkstoff-Abkürzungen wurden an die "S1-Leitlinie zur Arzneimitteltherapie der rheumatoiden Arthritis" angepasst:
  - Für Abatacept von "ABA" auf "ABC"
  - Für Adalimumab von "ALM" auf "ADM"
  - Für Certolizumab von "CER" auf "CEZ"
  - Für Etanercept von "ENC" auf "ETC"
  - Für Golimumab von "GOL" auf "GOM"
  - o Für Infliximab von "IFX" auf "INX"
  - Für Tocilizumab von "TOC" auf TOZ.

Diese Änderung wirkt sich auch auf die Auswertung "Graphik Scorewerte" aus.

- Erweiterung des Programmstarts um eine Datenbankkomprimierung einmal täglich: Bisher wurde die Datenbankdatei bei jedem Schließen von RheumaDok komprimiert, um die Größe der Datenbank optimal klein zu halten. Ab jetzt wird nur noch einmal täglich, und zwar beim ersten Starten von RheumaDok, komprimiert. Der Vorteil ist, dass bei allen anderen Gelegenheiten RheumaDok ohne Komprimieren geschlossen wird, was schneller geht und das System unter Umständen stabiler gegen Datenverluste macht.
- Änderung des Hauptformulars für die ausgelaufene KVB2010 "Qualitätsmaßnahme":

Das Hauptformular wurde so angepasst, dass die bisherige farbige (blaue) Hervorhebung bei einem markierten Teilnehmer jetzt entfällt.

Die farbige (blaue) Hervorhebung im Formular "ergänzende Stammdaten" bleibt bis auf Weiteres bestehen.

 Wegfall der Administratorfunktion "Datenübergabe für KVB-Qualitätsmaßnahme 2010": Die KVB-Qualitätsmaßnahme 2010 ist ausgelaufen, daher wurde zur Vereinfachung die Datenübergabe-Funktion entfernt.